# FIND DATA MAINTENANCE USER GUIDE

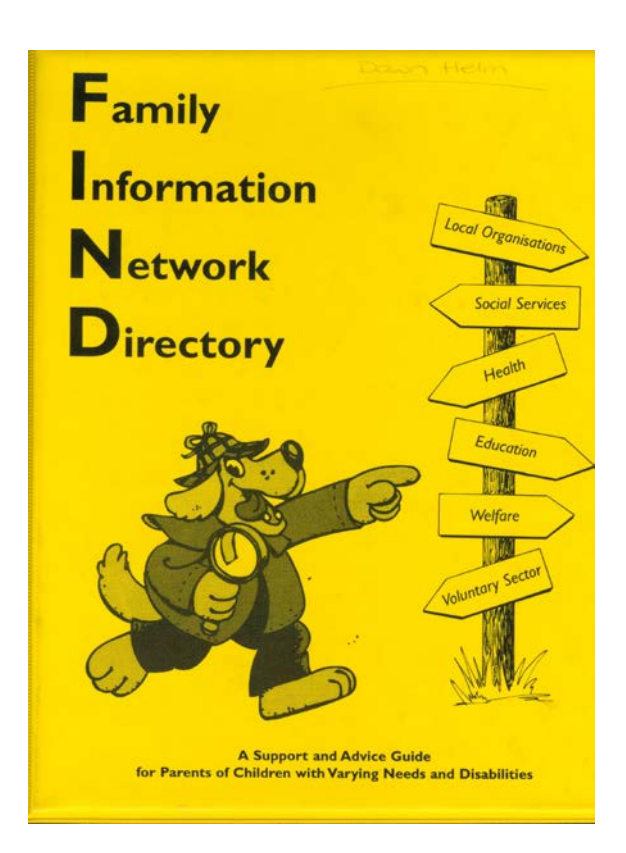

# **Created by**

# **Dawn Fenton**

# Contents

| 1. Web Address                          | 3 |
|-----------------------------------------|---|
| 2. To Login                             | 3 |
| 3. FIND Home page                       | 4 |
| 4. Maintaining your data                | 5 |
| 5. Familiarising yourself with the site | 5 |
| 6. Making changes                       | 6 |
| 7. After you have made the changes      | 8 |
| 8. Contacts                             | 9 |

#### 1. Web Address

- Please enter the following address into your internet browser to gain access to the login screen for the FIND Directory
- <u>https://lccsecure.lancashire.gov.uk/cyp/find</u>
- You should then be presented with the following screen

| + De Matter                                                         | .lancashire.gov.uk/CYP/find/login/login.asp?p 🔎                               | - 🔒 🖒 🦽 Log-in    |                                                              |                                                                                                    |
|---------------------------------------------------------------------|-------------------------------------------------------------------------------|-------------------|--------------------------------------------------------------|----------------------------------------------------------------------------------------------------|
| File Edit View Favorites To                                         | ols Help                                                                      |                   |                                                              |                                                                                                    |
| 🖃 🚽 A 🚽 a 🛶 A I 📖                                                   | en   Accessibility                                                            |                   | Home   A to Z   Cont                                         | tact.Us   Login ~ P.                                                                                                    |
| County<br>Council                                                   | 9                                                                             | your              | <sup>-</sup> Lancasł                                         | nire                                                                                                    |
| Home Jobs Health and                                                | social care Waste More                                                        |                   | Search enter search term here                                |                                                                                                    |
| FIND Data Maintenance<br>Login<br>Help Guide<br>Public Search Pages | Log-in<br>Please enter your login details:<br>Username:<br>Password:<br>Login |                   | Korpstan<br>Preser not<br>Cerberta<br>Secure Lo<br>Secure Lo | your password ?<br>THEN LEAD SWORD ?<br>IF the You need a<br>c count before<br>a password.<br>Bin<br>Services Cerberus<br>protected |
| Bookmark page About                                                 | our website Cookies Webpage feedback                                          |                   | 0                                                            | Top of page                                                                                                    |
| @ 2015, Lancashire County C                                         | ounci Phone: 0300 123 6701 email: enqunes@                                    | elancashre.gov.uk | Follow us                                                    | •• You                                                                                                    |
|                                                                     |                                                                               |                   |                                                              | 10                                                                                                    |
|                                                                     |                                                                               |                   |                                                              | 8                                                                                                    |
|                                                                     |                                                                               |                   |                                                              | -                                                                                                    |
|                                                                     |                                                                               |                   |                                                              | -                                                                                                    |
|                                                                     |                                                                               |                   |                                                              | ~ PA                                                                                                    |
| <                                                                   |                                                                               |                   |                                                              | > (                                                                                                    |

#### 2. To Login

- Select the Username section and enter your user ID (this will have been sent to you via e-mail)
- Now enter your password ( this would have been sent to you via e-mail

- be careful to use upper and lower case correctly)

- Click the login button
- If this is your first login you will be requested to change the password to your own password (write this new password down and keep in a safe place)

#### 3. FIND Home page

You should now be presented with the FIND home page as shown below

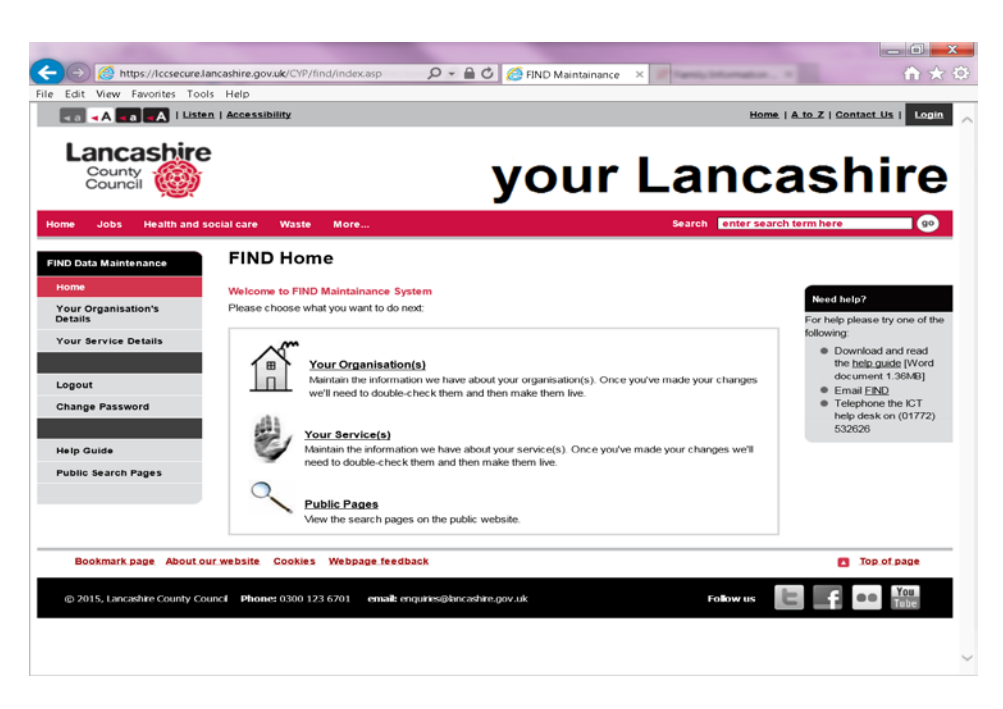

### FIRST login ONLY

If you have not previously been prompted please change your password now by using the link on the left hand side of the page. (write this new

password down and keep in a safe place)

#### 4. Maintaining your data

- Click on the <u>Your Service(s)</u> link
- You will be presented with the maintenance page as shown below

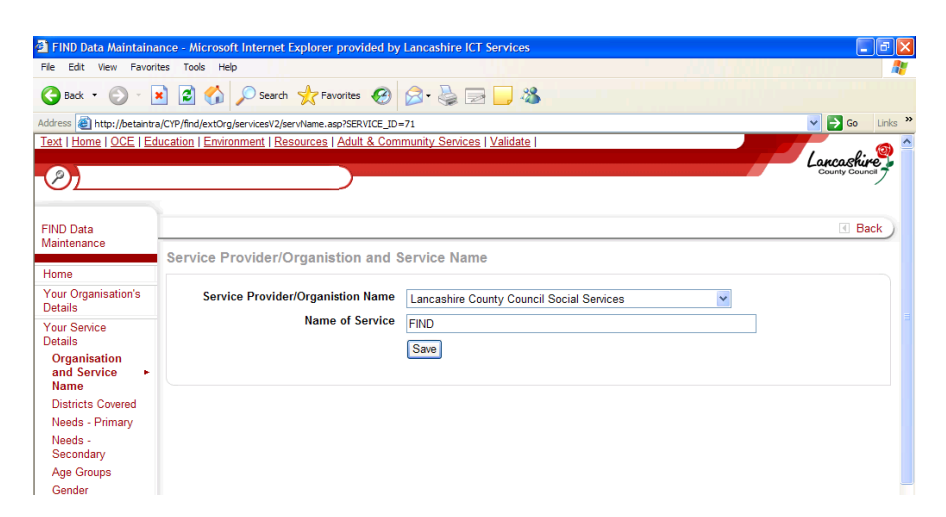

#### Please note the screen shots shown include TEST DATA. Yours will

#### include your services information.

 The data held for your organisation / service in the FIND Directory is sub divided and the classification headings are shown as links on the left side of the page.

## 5. Familiarising yourself with the site

- Click on the links on the left hand side in turn.
- See how and what information is stored under each category.
- Note that what you are seeing is LIVE data

#### 6. Making changes

- Click the link on the left side of the FIND Home for the information you wish to amend [i.e. <u>Districts Covered</u>, <u>Contact Details</u>, <u>Service</u> <u>Users / Client Groups</u>]
- When presented with the screen make the changes you require in one of the following ways
- If presented with a screen like this below

| 🗃 FIND Data Maintain           | ance - Microsoft Internet Explorer provided by Lancashire I   | CT Services                           | . 6 🛛            |
|--------------------------------|---------------------------------------------------------------|---------------------------------------|------------------|
| File Edit View Favor           | ites Tools Help                                               |                                       | <b>A</b>         |
| G Beck • 🔘 - [                 | 🖹 😰 🐔 🔎 Search 👷 Favorites 🚱 🔗 🌺 🛙                            | 2 🔜 🍇                                 |                  |
| Address a http://betantr       | a/CrP/fnd/extOrg/services/2/districts.asp?service_id=71       |                                       | 💌 🛃 Go 🛛 Links や |
| FIND Data                      |                                                               |                                       | 🖪 Back ) 🗖       |
| Maintenance                    | Districts Covered by the Service 'FIND'                       |                                       |                  |
| Home                           |                                                               |                                       |                  |
| Your Organisation's<br>Details | Live Information                                              |                                       |                  |
| Your Service<br>Details        | These are the values that currently appear on the website for | r your service.                       |                  |
| Organisation and               | Chosen Values                                                 | Available Values                      |                  |
| Service Name                   | Chorley                                                       | Blackpool                             |                  |
| Districts Covered+             | Fylde                                                         | Ribble Valley<br>Ressentate           |                  |
| Needs - Primary                | Lancaster                                                     | South Ribble                          |                  |
| Secondary                      | Pendie                                                        | Testing<br>West Lancachine            |                  |
| Age Groups                     | P 103LON                                                      | Wyre                                  |                  |
| Gender                         |                                                               |                                       |                  |
| Service Users /                |                                                               |                                       |                  |
| Cotecia                        | Your Information                                              |                                       |                  |
| Access/ Referal                | rourmonnauon                                                  |                                       |                  |
| Service                        | Make changes to these values so that Lancashire County C      | council may then approve the changes. |                  |
| Description, etc               | Chosen Values                                                 | Available Values                      |                  |
| Cost                           | Burnley                                                       | Blackburn                             |                  |
| FAQs<br>Context Databa         | Fylde                                                         | Ribble Valley                         |                  |
| Monday to Eriday               | Hyndburn                                                      | < Rossendale                          |                  |
| Office Hours                   | Pendle                                                        | Testing                               |                  |
| Ethnic Groups                  | Preston                                                       | West Lancashire<br>Wyre               |                  |
| Logout                         |                                                               |                                       |                  |
| Done Done                      |                                                               |                                       | S Local intranet |
| 🐉 start 🔰 🖾 🛛                  | irtual Whiteboard 🗿 FDiO Data Maintaina 🔯 Irbox - Mo          | rosoft Out 🕘 User GuideF3NDOrrect     | R 🗐 12-47        |

The top data is what is the LIVE data currently being displayed on the Internet and can not be changed from here. This is for your information only.

#### To make changes

To **REMOVE** information click on the data to be removed in the bottom left

side pane and press the button.

To **ADD** information click on the data to be removed in the bottom right

side pane and press the button.

When you navigate away from this page the NEW data will be saved

• If presented with a screen like this below:

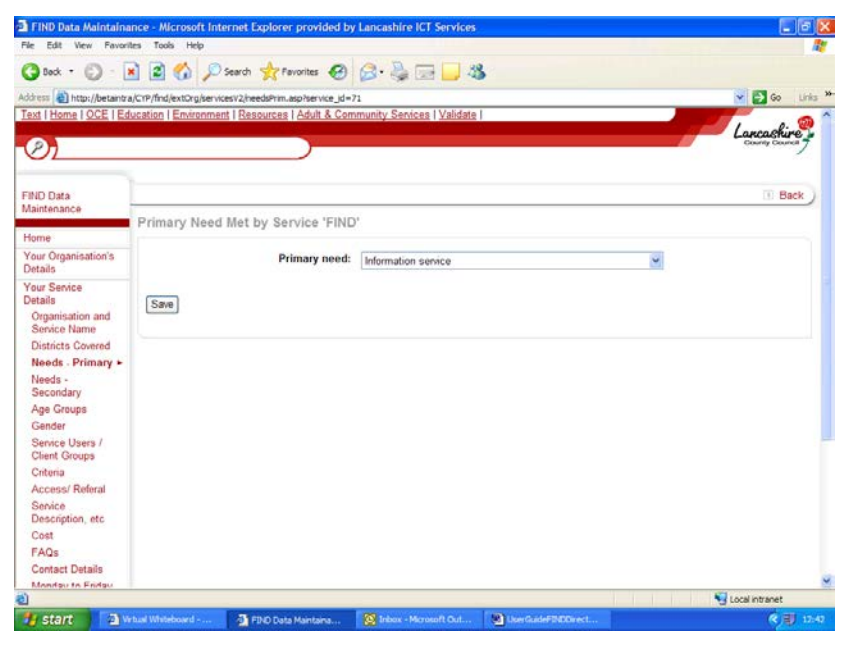

Choose the relevant information from the drop down box and click the

Save button

• If presented with a screen like this below

| le Edit View Pavor                                          | tes Tools Help                                          |                                                                                                    | R.               |
|-------------------------------------------------------------|---------------------------------------------------------|----------------------------------------------------------------------------------------------------|------------------|
| 3 Bock + 🕥 - [                                              | 🖹 😰 🏠 🔎 Search 👷 Pavorites 🤗                            | 🖉 · 🚴 🖂 🖵 🤹                                                                                                    |                  |
| ldress 🚳 http://betantr                                     | a/CTP/find/extOrg/servicesV2/servDesc_asp?service_id=71 |                                                                                                    | 💌 🛃 Go 🛛 Links 🤅 |
| IND Data<br>Asintenance                                     |                                                         |                                                                                                    | I Back           |
| Home                                                        | Service Description for 'FIND'                          |                                                                                                    |                  |
| r'our Organisation's<br>Details                             | What do they do? (Aims)                                 | To proved families with a free FIND information service of a FIND Newsletter and FIND directory                           | <u>~</u>         |
| Your Service<br>Details<br>Organisation and<br>Service Name | Who is the service for?                                 | Families and professionals                                                                                                |                  |
| Districts Covered<br>Needs - Primary<br>Needs -             | Who is eligible for this service:                       | Families which include a child with disabilities or special needs<br>Professionals who provid a service to these families | n<br>V:          |
| Age Groups                                                  | Is There a translation or interpretation service?       | yes                                                                                                    |                  |
| Service Users /<br>Client Groups                            | What should I expect to happen and when?                | Once enquiry form received a pack regarding the service a will be sent out withing 7 days                                 | 8                |
| Criteria<br>Access/ Referal                                 | Does this service have any restrictions?                |                                                                                                    |                  |
| Service<br>Description, etc *<br>Cost                       | What Services are Offered?                              | Signposting<br>free newsletter                                                                                            | 6                |
| FAQs<br>Contact Details                                     |                                                         | Service planning tool<br>Confidentiality                                                                                  |                  |
| Monday to Friday<br>Office Hours                            | Other information:                                      |                                                                                                    |                  |
| Ethnic Groups                                               |                                                         | Save                                                                                                    |                  |

make the changes to the information as required and click the

Save button

• If presented with a screen like this below

| le Edit View Favo                         | rites Tools Help         |                   |                           |                                           |                       |                |
|-------------------------------------------|--------------------------|-------------------|---------------------------|-------------------------------------------|-----------------------|----------------|
| 3 not + (3 - )                            | 🗟 🔿 🊫 💿 🗤                |                   | A A.B.                    | *                                         |                       |                |
|                                           |                          | A months          | O.D. ORI                  | 20 🖵 👐                                    |                       | -              |
| avt I Home LOCE LE                        | ducation   Environment   | Resources   Adult | & Community Service       | es IValidate I                            | _                     | Go unis        |
|                                           | areaster i sciniaritteri | Concercio Carati  | a community come          |                                           |                       | Lancachine     |
| 21                                        |                          |                   |                           |                                           |                       | County Council |
| -                                         |                          |                   |                           |                                           |                       |                |
| IND Data                                  | 1                        |                   |                           |                                           |                       | Back           |
| aintenance                                | Contacts for 'FII        | ND'               |                           |                                           |                       |                |
| ome                                       |                          |                   |                           |                                           |                       |                |
| our Organisation's<br>etails              | Who runs the service?    | Contact<br>Name   | Job Title                 | Contact to be shown on Public<br>Website? | Changes<br>Confirmed? | ٠              |
| our Service<br>etails<br>Organisation and | LCC                      | Dawn Helm         | Database Co-<br>ordinator | Yes                                       | Yes                   |                |
| Districts Covered                         |                          |                   |                           |                                           |                       |                |
| Needs - Primary                           |                          |                   |                           |                                           |                       |                |
| Needs -<br>Secondary                      |                          |                   |                           |                                           |                       |                |
| Age Groups<br>Gender                      |                          |                   |                           |                                           |                       |                |
| Service Users /<br>Client Groups          |                          |                   |                           |                                           |                       |                |
| Criteria                                  |                          |                   |                           |                                           |                       |                |
| Access/ Referal                           |                          |                   |                           |                                           |                       |                |
| Service<br>Description, etc               |                          |                   |                           |                                           |                       |                |
| Cost                                      |                          |                   |                           |                                           |                       |                |
|                                           |                          |                   |                           |                                           |                       |                |
| FAQs                                      |                          |                   |                           |                                           |                       |                |
| FAQs<br>Contact Details 🔸                 |                          |                   |                           |                                           |                       |                |

This will show the live information

- To **AMEND** the shown information double click the entry and a screen showing all the details will appear. Amend and SAVE
- To **REMOVE** click on the **button** on the right hand side of the entry
- To ADD click on the 
  button on the right hand side of the screen and enter the details. Then SAVE

#### REMEMBER

If you make any changes that you wish to keep make sure you click the save button (if available) after each change.

#### 7. After you have made the changes

- Once all changes have been made and you are satisfied that the information is correct and ready to be displayed on the Internet click the LOGOUT link at the bottom left of the page.
- The changes will NOT take place instantly, they have to be verified by the Directory Co-ordinator and can take a few days.

## 8. Contacts

If you are having problems with the FIND directory, or need any assistance

that can not be answered by this guide please contact the Directory Co-

ordinator

Tel 01772 532509

e-mail FIND@lancashire.gov.uk